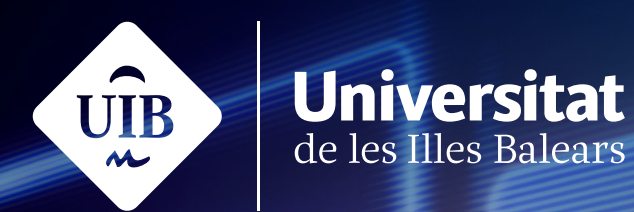

## Auladigital

## Manual

# Consulta

campusdigital.uib.cat

Manuals i tutorials sobre Aula digital: Consulta

Primera edició: maig de 2025

Edita: UIB Campus Digital. Universitat de les Illes Balears (campusdigital.uib.cat)

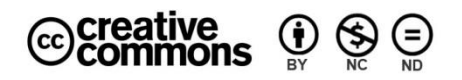

Aquesta obra està subjecta a una llicència CC Reconeixement-NoComercial-SenseObraDerivada 4.0 Internacional

## Índex

| Consulta                    | 3  |
|-----------------------------|----|
| Creació d'una consulta      |    |
| Configuració                | 3  |
| Opcions                     | 4  |
| Disponibilitat              | 5  |
| Resultats                   | 5  |
| Paràmetres comuns de mòduls | 7  |
| Restriccions d'accés        | 8  |
| Etiquetes                   | 9  |
| Competències                | 10 |

## Consulta

L'eina Consulta pot ser útil per fer enquestes ràpides a classe i així estimular la reflexió sobre un tema, conèixer la varietat d'opinions del nostre grup o permetre que el dit grup decideixi sobre qualsevol assumpte. És senzilla d'utilitzar: ens permet plantejar una pregunta amb diferents opcions de resposta, i les i els estudiants només han de clicar les opcions que creguin que són més adients.

#### Creació d'una consulta

Per tal de crear una consulta a la nostra assignatura d'Aula digital, el primer que hem de fer és activar l'edició i afegir una activitat o recurs. Seguidament, clicam la icona de Consulta.

#### Configuració

| ✓ General                    |                                                        |
|------------------------------|--------------------------------------------------------|
| Títol de la consulta 🛛 😗     | Data d'examen                                          |
| Descripció                   | $\begin{array}{c c c c c c c c c c c c c c c c c c c $ |
|                              | Escolliu entre les diferents dates que se us proposen  |
|                              |                                                        |
|                              |                                                        |
|                              |                                                        |
|                              | Mostra la descripció a la pàgina del curs      ?       |
| Mode de visualització de les | En horitzontal 🗢                                       |
| opcions                      | En horitzontal<br>En vertical                          |

Figura 1

La configuració dels paràmetres generals de la consulta ens demanarà el següent:

- *Títol de la consulta*. És el text identificatiu amb el qual apareixerà a la pàgina principal de l'assignatura.
- *Descripció*. És el camp on podem explicar què s'ha de fer amb la consulta o quina informació es vol obtenir usant-la.

- Mostra la descripció a la pàgina del curs. Si s'habilita aquesta opció, el text que s'ha introduït a l'apartat anterior es veurà a la pàgina principal del curs, sota l'enllaç del recurs.
- Mode de visualització de les opcions. Ens permet escollir la disposició de les nostres respostes. Per defecte, es veuran en horitzontal, però es pot canviar l'opció per vertical.

#### Opcions

| Opcions                                  |                                |
|------------------------------------------|--------------------------------|
| Permet canviar la resposta               | No 🗢                           |
| Permet seleccionar més d'una<br>resposta | No 🗢                           |
| Limita el nombre de respostes permeses   | No 🗢                           |
| Opció 1 🛛 🕚 🍞                            |                                |
| Opció 2 3                                |                                |
| Opció 3 3                                |                                |
| Opció 4 3                                |                                |
| Opció 5 3                                |                                |
|                                          | Afegeix 3 camp(s) al formulari |

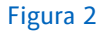

El paràmetre següent a configurar seran les diferents opcions de resposta que oferirem a les i els nostres estudiants:

- *Permet canviar la resposta*. Si s'habilita aquesta opció, l'estudiant podrà canviar la seva resposta un cop enviada.
- Permet seleccionar més d'una resposta. Si s'habilita aquesta opció, l'estudiant podrà escollir més d'una resposta.
- *Limita el nombre de respostes permeses*. Si s'habilita aquesta opció, es permet limitar el nombre de participants que poden seleccionar cada opció concreta. Quan s'arriba al límit, ningú més no pot seleccionar aquesta opció.

 Opció. En aquest camp s'han d'especificar les opcions que les persones que hi participen han de triar. A part de les cinc que venen per defecte, se'n poden anar afegint més —de tres en tres—, clicant l'opció Afegeix 3 camp(s) al formulari.

#### Disponibilitat

| <ul> <li>Disponibilitat</li> </ul> |                            |                                                                                                    |
|------------------------------------|----------------------------|----------------------------------------------------------------------------------------------------|
| Permet respostes des de            | Habilita     15      maig  | •         •         •         •         •         •         •         •         •         •         •         •         •         •         •         •         •         •         •         •         •         •         •         •         •         •         •         •         •         •         •         •         •         •         •         •         •         •         •         •         •         •         •         •         •         •         •         •         •         •         •         •         •         •         •         •         •         •         •         •         •         •         •         •         •         •         •         •         •         •         •         •         •         •         •         •         •         •         •         •         •         •         •         •         •         •         •         •         •         •         •         •         •         •         •         •         •         •         •         •         •         •         •         •         •         •         • |
| Permet respostes fins a            | Habilita     15      maig  | ÷ • • • •                                                                                                    |
|                                    | 🗆 Mostra la vista prèvia 😗 |                                                                                                    |

Figura 3

Aquest paràmetre ens permet especificar la data d'obertura i la data de tancament de la consulta; dit d'una altra manera, podem establir el període durant el qual romandrà activa.

#### Resultats

| ✓ Resultats                                        |                            |
|----------------------------------------------------|----------------------------|
| Publica els resultats                              | No publiquis els resultats |
| Mostra columna de no<br>contestades                | No 🗢                       |
| Inclou respostes dels usuaris<br>inactius/suspesos | No 🗢                       |

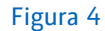

El paràmetre següent a configurar és *Resultats*, a través del qual hem d'escollir com es mostraran les respostes de les i els estudiants.

- *Publica els resultats*. Permet escollir diferents opcions per mostrar, o no, els resultats de les i els estudiants.
  - No publiquis els resultats. Els resultats no es publicaran i només hi tindrà accés el professor o la professora.
  - Mostra els resultats als estudiants després que contestin. Permet publicar els resultats de la consulta només durant un període determinat, just després de respondre-la.

- Mostra els resultats als estudiants només després que s'hagi tancat la consulta. Per tal de poder escollir aquesta opció, haurem d'haver habilitat primerament una data de fi de la consulta a l'apartat Disponibilitat.
- Mostra sempre els resultats als estudiants. Els resultats romandran indefinidament a la consulta, accessibles per a tothom.
- Confidencialitat dels resultats. Aquesta opció només estarà disponible en cas que publiquem els resultats. Permet escollir entre fer-ho anònimament o mostrant els noms de les i els estudiants.
- *Mostra la columna de no contestades*. Si activam aquesta opció, ens apareixerà una columna amb el percentatge gràfic de totes les persones que no han respost encara.
- Inclou respostes dels usuaris inactius/suspesos. Si activam aquesta opció, s'inclouran les respostes d'aquelles persones usuàries que estan suspeses.

El visionament dels resultats dependrà de la configuració que escollim. Si volem publicar els resultats, tot i que es mostrin de manera anònima, ens apareixerà d'aquesta manera:

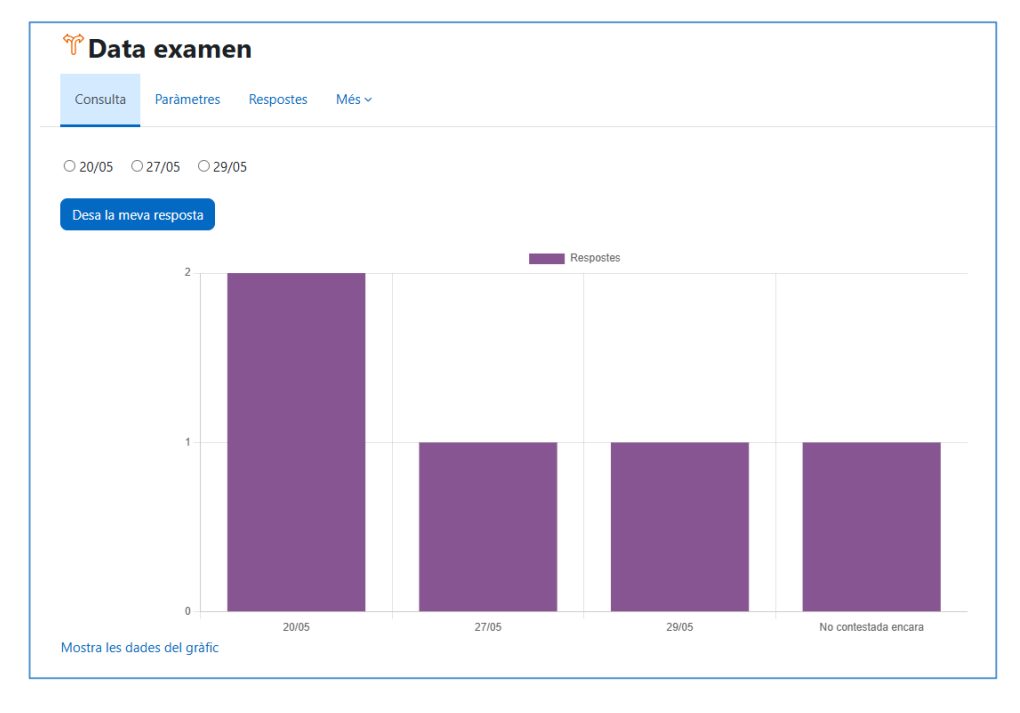

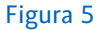

Al contrari, si no mostram els resultats a l'alumnat, igualment tindrem accés per veure'ls des de l'apartat *Resultats*.

| ° Data examen                                                                                       |                      |                                           |                          |                          |
|----------------------------------------------------------------------------------------------------|----------------------|-------------------------------------------|--------------------------|--------------------------|
| Consulta Paràmetres Respostes Més 🗸                                                                 |                      |                                           |                          |                          |
| Respostes                                                                                           |                      |                                           |                          |                          |
| Opcions de la tria                                                                                  | No contestada encara | 20/05                                     | 27/05                    | 29/05                    |
| Nombre de respostes                                                                                 | 1                    | 2                                         | 1                        | 1                        |
| Usuaris que han escollit aquesta opció                                                              | Professor UIB 01     | Alumne Convidat 01     Alumne Convidat 02 | C (2) Alumne Convidat 04 | C (a) Alumne Convidat 03 |
| Selecciona-ho tot Amb la selecció Tria una acció 4<br>Baixa en format ODS Baixa en format Excel Bai | \$ xa en format text |                                           |                          |                          |

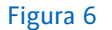

#### Paràmetres comuns de mòduls

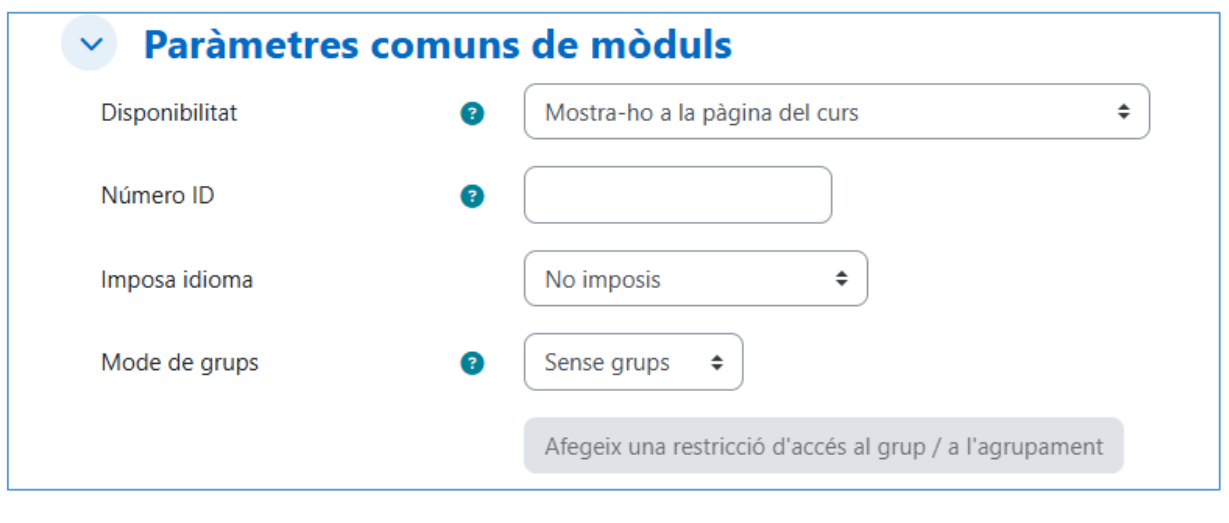

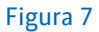

#### • Disponibilitat

Les opcions *Mostra-ho a la pàgina principal del curs / Oculta-ho als estudiants* permeten determinar si l'activitat serà visible o no per a l'alumnat.

Si el curs conté moltes activitats o recursos, podem simplificar-ho establint-ne la disponibilitat *a Posa-ho disponible, però no ho mostris a la pàgina del curs*. En aquest cas, es proporcionarà un enllaç a l'activitat en algun lloc, com ara a *una àrea de text i multimèdia* o una *pàgina*, però romandrà oculta. No obstant això, l'activitat sempre apareixerà al butlletí de qualificacions i en altres informes.

- *Número ID*. Aquest paràmetre permet identificar l'activitat en els càlculs de les qualificacions.
- *Imposa l'idioma*. Aquesta opció permet aplicar l'idioma seleccionat exclusivament a la interfície de l'activitat, independentment de l'idioma que s'utilitzi a l'assignatura.

- Mode de grups. Ofereix les tres opcions següents:
- 1. *Sense grups*. Totes les persones que hi participen poden veure l'activitat de manera conjunta.
- 2. *Grups separats*. Cada membre pot veure únicament l'activitat del seu grup. Ni participa en altres grups ni en veu la feina.
- 3. *Grups visibles*. Cada membre pot participar només en el seu grup, però pot veure la feina dels altres grups.
- Agrupament. És una estructura que reuneix diferents grups. Si seleccionam un agrupament, tots els grups que l'integren poden treballar de manera conjunta a l'activitat.
- Afegeix una restricció d'accés al grup / a l'agrupament. Si activam el Mode de grups, podrem establir restriccions d'accés al grup o a l'agrupament creat.

#### Restriccions d'accés

| Restriccions d'accés |                        |
|----------------------|------------------------|
| Restriccions d'accés | Сар                    |
|                      | Afegeix una restricció |
|                      |                        |
| Figura 8             |                        |

Les diferents opcions de *Restriccions d'accés<sup>1</sup>* permeten determinar les condicions que ha de complir una alumna o un alumne per visualitzar l'activitat o el recurs i accedir-hi. Només hem de clicar al botó *Afegeix una restricció...* 

Podem utilitzar els tipus de restriccions següents:

<sup>&</sup>lt;sup>1</sup> Per a més informació sobre el seu funcionament, es pot consultar el manual <u>Restriccions</u> <u>d'accés.</u>

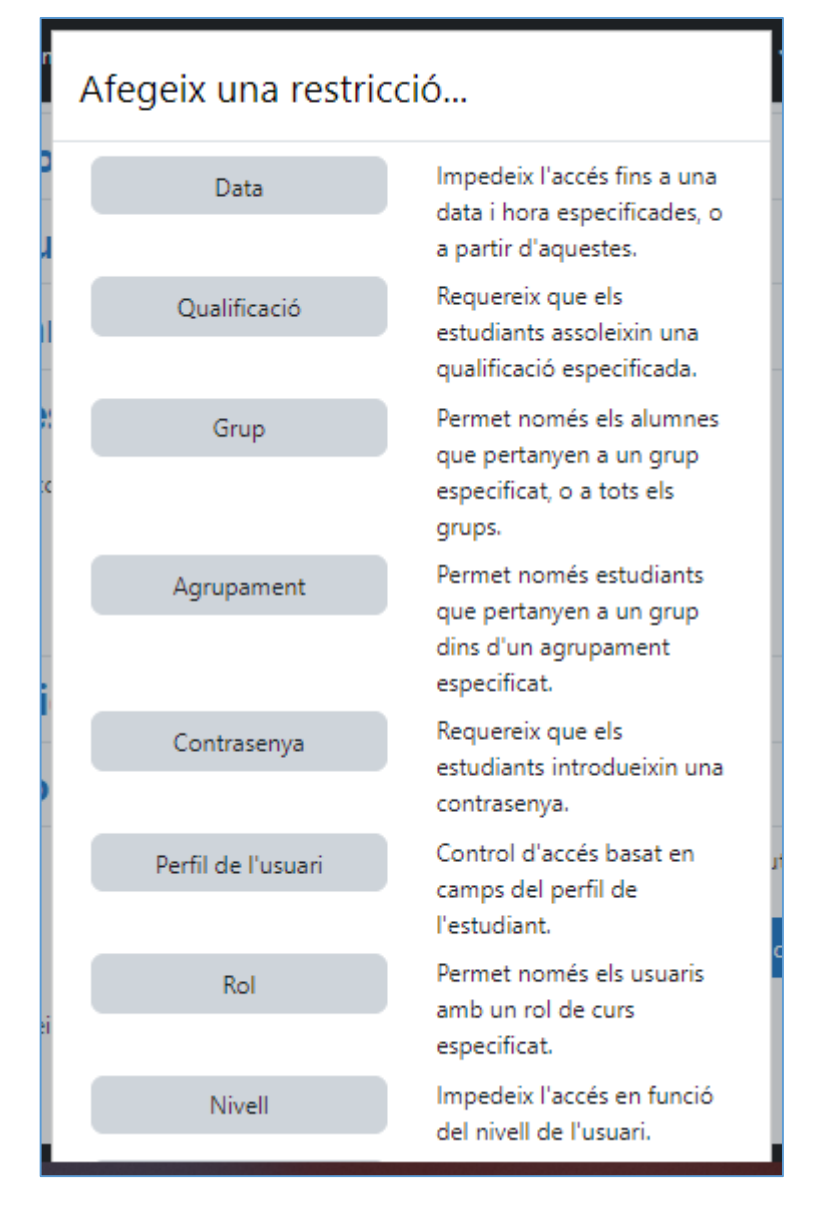

Figura 9

#### **Etiquetes**

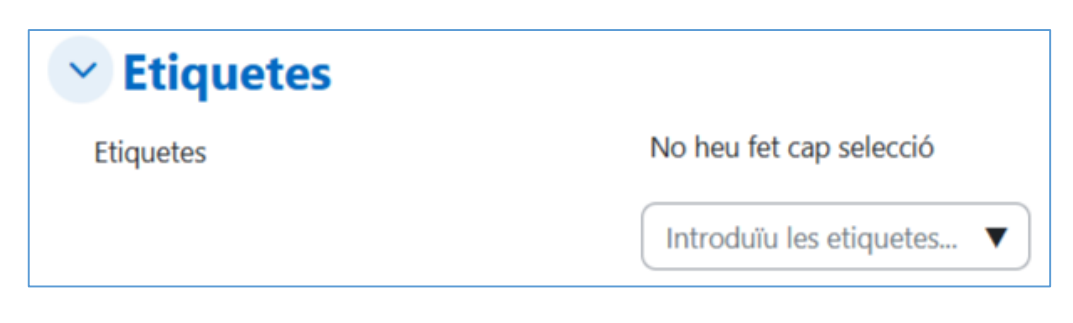

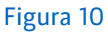

La inclusió d'*etiquetes* a l'activitat que s'està creant facilita les cerques per concepte dins l'assignatura.

#### Competències

| Competències               |                         |
|----------------------------|-------------------------|
| Competències del curs      | No heu fet cap selecció |
|                            | Cerca 🔻                 |
| En finalitzar l'activitat: | No facis res            |

#### Figura 11

Aquest paràmetre només s'utilitza quan es treballa amb competències. Per fer-ho, hem de triar d'entre la llista de competències aquella a la qual volem assignar l'activitat i, a l'últim, indicar quina incidència tindrà el resultat d'aquesta activitat sobre la competència seleccionada.

Envia una notificació de canvi de contingut

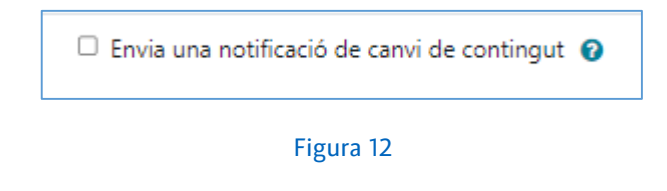

Si s'activa aquest paràmetre, s'enviarà una notificació a les i els alumnes per informar-los que s'ha actualitzat una activitat o un recurs o que se n'han creat de nous.

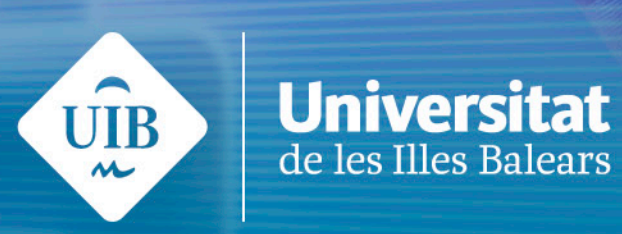